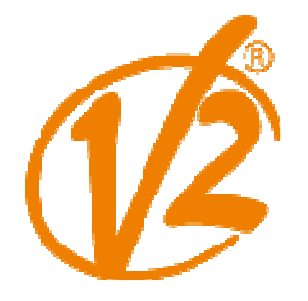

Kvalita, bezpečnosť a spoľahlivosť

#### Manuál CITY1-EVO 230V CALYPSO

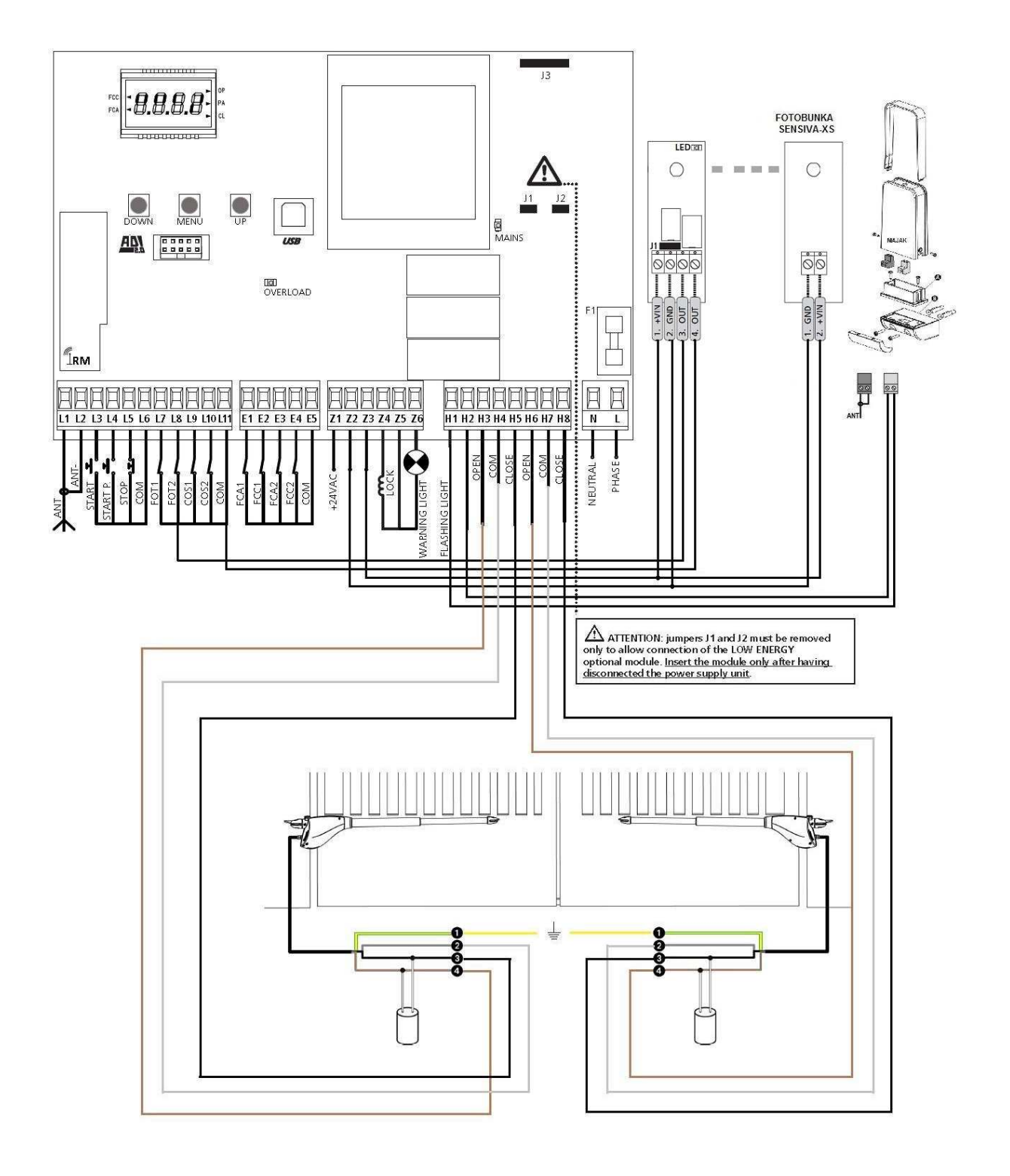

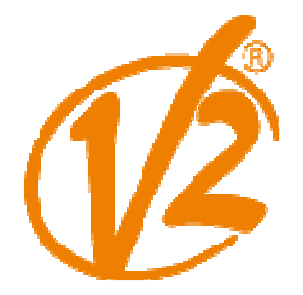

Kvalita, bezpečnosť a spoľahlivosť

#### NASTAVOVANIE RIADIACEJ ELEKTRONIKY

- 1. Zatlačte a držte zatlačené tlačidlo OK pokiaľ sa nezobrazí požadovaná položka.
- 2. Pustite tlačidlo OK. Následne sa zobrazí prvá položka zo zvoleného menu.
- **Pr.S** skrátené programovanie riadiacej elektroniky
- Pr.F rozšírené programovanie riadiacej elektroniky
- Cnt počítadlo
- APP -samoučiaca procedúra
- dEF načítanie predvolených nastavení

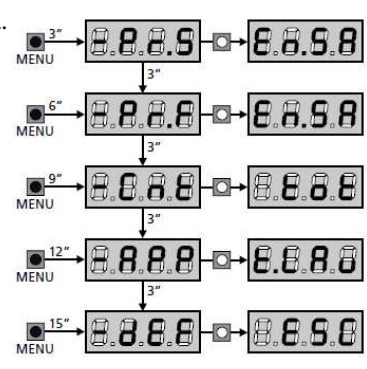

**POZOR:** V prípade ak počas jednej minúty neprebehne žiadny pohyb v menu, opustí sa menu bez uloženia vami vykonaných zmien.

#### NASTAVENIE RIADIACEJ ELEKTRONIKY

Pomocou položky **-PrG** sa aktivuje funkcia programovania. Zobrazené slovo na displeji vám ukáže aktuálne zvolenú položku. Stlačením šípky nadol sa posuniete na daľšiu položku a stlačením šípky nahor na predchádzajúcu.

Stlačením tlačidla OK si pozriete aktuálne nastavený stav a aj ďaľšie možnosti, z ktorých je možné si vybrať. Poslednou položkou menu je *FinE* pomocou ktorej ukladáte vykonané zmeny. Po uložení je riadiaca elektronika pripravená k práci.

Ak chcete vaše nastavenia uložiť, je nevyhnutné, aby ste z menu vyšli cez túto položku.

**POZOR:** Ak sa do 1 minúty neudeje žiadna zmena, programovací režim sa automaticky zruší bez uloženia zmien a všetky vaše nastavenia budú stratené.

Podržaním tlačidla šípka dole sa urýchli pohyb v menu, až pokiaľ sa nezobrazí položka *FinE*. Takto sa môžete rýchlo pohybovať od prvej po poslenú položku.

#### NÚDZOVÉ ODBLOKOVANIE BRÁNY

V prípade výpadku prúdu je možné odblokovať motor a bránou pohybovať ručne.

- 1. Odklopte plastovú krytku zámku..
- 2. Vložte kľúč do zámku a otočte s ním v smere hodinových ručičiek pokiaľ je to možné.

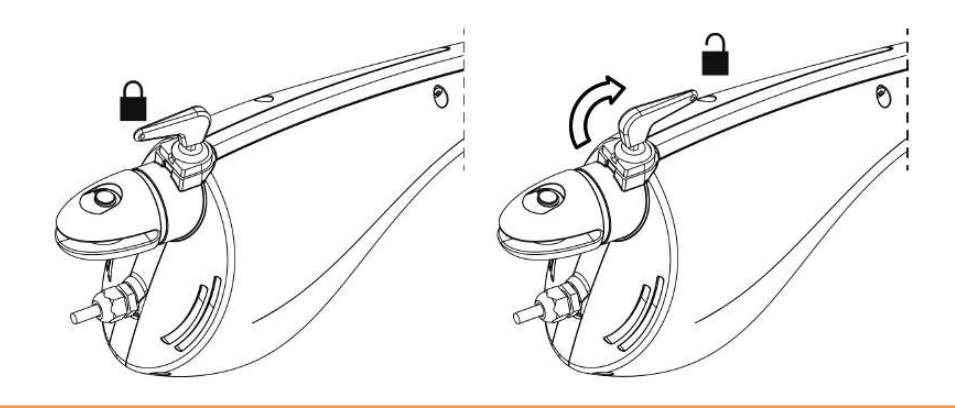

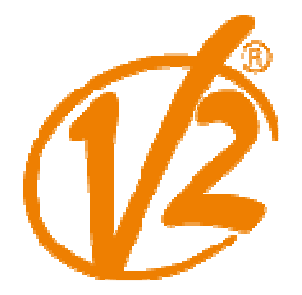

| PARAMETER | VALUE       | DESCRIPTION                                                                                                    | AntE  | SCor  | MEMO |
|-----------|-------------|----------------------------------------------------------------------------------------------------|-------|-------|------|
| En.SA     |             | Funkcia Úspora energie                                                                                                    | no    | no    |      |
|           |             | Táto funkcia je užitočná pre zníženie spotreby energie v<br>automatizačné zariadenie v režime stand-by.                                                                                                    |       |       |      |
|           |             | Ak je aktivovaná funkcia, riadiaca jednotka prejde do režimu<br>Úspora energie za nasledovných podmienok:                                                                                                    |       |       |      |
|           |             | <ul> <li>30 sekúnd po ukončení prevádzkového cyklu</li> </ul>                                                                                                    |       |       |      |
|           |             | <ul> <li>30 sekúnd po otvorení (ak nie je povolené automatické<br/>zatvorenie)</li> </ul>                                                                                                    |       |       |      |
|           |             | <ul> <li>30 sekúnd po opustení programovacieho menu</li> </ul>                                                                                                    |       |       |      |
|           |             | V útlmovom režime, napájanie príslušenstva, displejom,<br>blikajúcimi svetlami a uzatváranie elektromagnetov je<br>deaktivovaná.                                                                                                    |       |       |      |
|           | no          | Funkcia deaktivovaná                                                                                                    |       |       |      |
|           | Si          | Funkcia aktivovaná                                                                                                    |       |       |      |
| t.AP1     |             | Leaf 1 otvarací čas                                                                                                    | 20.0" | 22.5" |      |
|           | 0.0"-5'00   | Nastavenie času od 0 sekund do 5 minut                                                                                                    |       |       |      |
| t.AP2     |             | Leaf 2 otvarací čas                                                                                                    | 20.0" | 0.0"  |      |
|           | 0.0''-5'00  | Nastavenie času od 0 sekund do 5 minut<br>Poznámka: Ak nie je motor 2 pripojeny čas musi byť<br>nastavený do pozicie 0                                                                                                    |       |       |      |
| t.Ch1     |             | Leaf 1 zatvárací čas                                                                                                    | 21.0" | 23.5" |      |
|           | 0.0"-5'00   | Nastaviteľný čas od 0 sekúnd až 5 minút.<br>Poznámka: Aby sa zabránilo, že dvere neuzavrie úplne, odporúčame<br>nastaviť dlhšiu dobu, než otváracej dobe t.AP1.                                                                                                    |       |       |      |
| t.Ch2     |             | Leaf 2 zatvárací čas                                                                                                    | 21.0" | 0.0"  |      |
|           | 0.0''-5'00  | Nastaviteľný čas od 0 sekúnd až 5 minút.<br>Poznámka: Aby sa zabránilo, že dvere neuzavrie úplne,<br>odporúčame nastaviť dlhšiu dobu, než otváracej dobe t.AP2.                                                                                                    |       |       |      |
| P.APP     |             | Čiastočné otvorenie (iba 1 rameno)                                                                                                    | 25    | 25    |      |
|           | 0 - 100     | Percento trasy, ktorú brána vykonáva v prípade otvárania pomocou<br>príkazu Spustiť peších/chodcov                                                                                                    |       |       |      |
| t.C2P     |             | Rameno 2 čas zatváranie pri pešej cykle                                                                                                    | 2.0"  | no    |      |
|           | 0.5" – 1'00 | Pri čiastočnom otvorení cyklu (prístup pre chodcov) motora 2 sa môže<br>pohybovať mierne kvôli vetru alebo vlastnou váhou; v tomto prípade v<br>čase uzávierky motor 1 by mohol zasiahnuť motor 2 a brána zostane nie<br>celkom zatvorená.<br>Aby k tomu nedošlo, v posledných sekundách cyklu uzatváracia sila je<br>tiež aplikovana na motor 2 |       |       |      |
|           | no          | funkcia deaktivovaná                                                                                                    |       |       |      |
| r.AP      |             | Otváranie dverí oneskorenie                                                                                                    | 1.0"  | 0.0"  |      |
|           | 0.0" – 1'00 | Počas otváracieho fázy, kridlo 1 musí začať pohybom skôr, než<br>krídlo 2, aby sa zabránilo, že obe kridla sa môžu zraziť.<br>Otvorenie krídla 2 bude mať omeškanie podla nastaveneho času                                                                                                    |       |       |      |

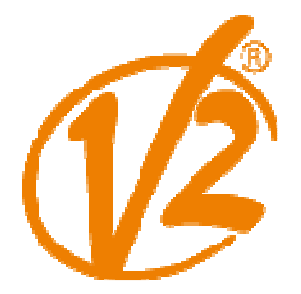

| PARAMETER | VALUE        | DESCRIPTION                                                                                                    | AntE | SCor | МЕМО |
|-----------|--------------|----------------------------------------------------------------------------------------------------|------|------|------|
| r.Ch      |              | Zatváranie dverí oneskorenie                                                                                                    | 3.0" | 0.0" |      |
|           | 0.0" – 1'00  | V záverečnej fáze, krídlo 1, sa musí dať do pohybu po kridle 2, aby<br>sa zabránilo, že obe krídla sa môžu zraziť.<br>Krídlo 1 zatváranie bude mať omeškanie podla nastaveneho času                                                                                             |      |      |      |
| C2rA      |              | <b>Closing leaf 2 during delayed opening</b><br>With some gates, the second leaf is held closed by a pole, which<br>might become blocked if the leaf is left free while leaf 1 only is<br>opened.<br>This parameter makes it possible to exercise slight closing pressure on    | no   | no   |      |
|           | no           | Function deactivated                                                                                                    |      |      |      |
|           | Si           | Function activated                                                                                                    |      |      |      |
| t.SEr     |              | Časovač na zámok                                                                                                    | 2.0" | no   |      |
|           | 0.5"- 1'00   | Predtým, než začne fáza otváranie riadiaca jednotka napájanie<br>elektrického zámku, uvoľni a umožni bráne pohyb. t.SEr čas opraví<br>energizujúci čas.<br><b>POZOR</b> : V prípade, že brána nemá elektrický zámok, nastavte hodnotu<br>NO                                     |      |      |      |
|           | no           | Funkcia deaktivovaná                                                                                                    |      |      |      |
| SEr.S     |              | Uzamykanie brány                                                                                                    | Si   | Si   |      |
|           | Si           | Funkcia aktivovaná                                                                                                    |      |      |      |
|           | no           | Funkcia deaktivovaná                                                                                                    |      |      |      |
| t.ASE     |              | Uzamykací čas                                                                                                    | 1.0" | 0.0" |      |
|           | 0.0"- 1'00   | Kým elektrický zámok je pod napätím, brána zostane zastavenapodla<br>nastavenia funkcie t.ASE , kvoli zjednodušeniu.V prípade, že t.ASE je nižšia<br>ako t.SEr, dvere sa začnú pohybovať<br><b>POZOR</b> : v prípade, že brána nemá elektrický zámok, nastavte hodnotu 0.0<br>" |      |      |      |
| t.inv     |              | Uvoľňovací čas                                                                                                    | no   | no   |      |
|           | no           | To je užitočné, pri zatváraní pre motory, kde pomahapri elektrickom                                                                                                    |      |      |      |
|           | 0.5'' - 1'00 | Funkcia deaktivovaná                                                                                                    |      |      |      |
| t.PrE     |              | Pre-blikajúce čas                                                                                                    | 1.0" | 1.0" |      |
|           | 0.5" – 1'00  | Pred každým pohybom brány, bude aktivovaný blikač podla t.PrE<br>času, blikanie varuje pred prichádzajúcim pohybom brány                                                                                                    |      |      |      |
|           | no           | Funkcia deaktivovaná                                                                                                    |      |      |      |
| t.PCh     |              | Rozdielny zatvárací preblikávajúci čas                                                                                                    | no   | no   |      |
|           | no           | Ak žiadny nie je vybraný, pre-blikávajúci čas koresponduje s t.PrE                                                                                                    |      |      |      |
|           | 0.5" - 1'00  | Pokiaľ tento parameter má priradenú hodnotu, bude riadiaca jednotka aktivovať pre-<br>blikvanie pred uzavretím na dobu nastavenú v tomto menu (pri zachovaní po dobu<br>nastavenú v menu t.PrE pre otváranie).                                                                  |      |      |      |

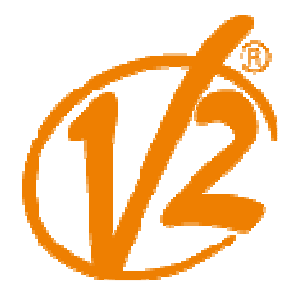

| PARAMETER | VALUE       | DESCRIPTION                                                                                                    | AntE | SCor | MEMO |
|-----------|-------------|----------------------------------------------------------------------------------------------------|------|------|------|
| Pot1      |             | Motor 1 sila                                                                                                    | 60   | 60   |      |
|           | 30 - 100    | Zobrazená hodnota je percento max. výkon motora                                                                                                    |      |      |      |
| Pot2      |             | Motor 2 sila                                                                                                    | 60   | 60   |      |
|           | 30 - 100    | Zobrazená hodnota je percento max. výkon motora                                                                                                    |      |      |      |
| SPUn      |             | <b>Odštartovať</b><br>Keď brána stojí a začína sa pohybovať, je potrebné čeliť počiatočnéj sile,<br>a preto, ak je brána pomerne ťažká, tak dvere sa nemôžu pohnúť.                                                                         | Si   | Si   |      |
|           |             | V prípade, že je aktivovaná funkcia <b>SPUn</b> (pickup), počas prvých 2<br>sekúnd pohybu dverí, bude riadiaca jednotka ignorovať silu motorov<br><b>POT1</b> a <b>POT2</b><br>Hodnoty motorov sa dajú na maximálny výkon a tento príkaz na |      |      |      |
|           | Si          | Funkcia aktivovaná                                                                                                    |      |      |      |
|           | no          | Funkcia deaktivovaná                                                                                                    |      |      |      |
| rAM       |             | Rozbeh brány                                                                                                    | 4    | 4    |      |
|           | 0 - 6       | Aby nedošlo k prudkemu rozbehu motora, tato funkcia umožňuje<br>postupny výkon, až dosiahne nastavenú hodnotu alebo 100%, ak je<br>povolený vzlet.<br>Vyššie hodnota, dlhšia doba rozbehu, to je doba potrebná k                            |      |      |      |
| rA.AP     |             | Spomalovanie pri otváraní                                                                                                    | 25   | 15   |      |
|           | no          | Funkcia deaktivovaná                                                                                                    |      |      |      |
|           | 1 - 50      | Toto menu umožňuje reguláciu percent z rychlosti, ktorá sa vykonáva pri zníženej rýchlosti počas posledného otvorenia úseku                                                                                                    |      |      |      |
| rA.Ch     |             | Spomalovanie pri zatváraní                                                                                                    | 25   | 15   |      |
|           | no          | Funkcia deaktivovaná                                                                                                    |      |      |      |
|           | 1 - 50      | Toto menu umožňuje reguláciu percent z rychlosti, ktorá sa vykonáva pri zníženej rýchlosti počas posledného záverečného úseku                                                                                                    |      |      |      |
| t.CvE     |             | Rychlé zatvorenie po spomalovacej fáze                                                                                                    | 0.0" | 0.0" |      |
|           | 0.0" – 5.0" | Ak je čas spomalenia iné ako 0 je nastavený, môže sa stat, že<br>rýchlosť brány nie je dostatočna pre uzamknutie zámku počas<br>fázy zatvárania.                                                                                            |      |      |      |
|           |             | V prípade, že je táto funkcia, po spomalovacej fázy je<br>dokončená, riadiaca jednotka da povel zatvoriť bránu normálnou<br>rýchlosťou (to znamená, že bez spomaľovania) podla<br>nastaveneho času.                                         |      |      |      |
| tE.M      |             | Aktivácia testovania motora<br>Jednotka vykonáva skúšobnú prevádzku na motore pred spustením<br>automatizácie.<br>POZOR: zakázať túto funkciu iba v prípade, že je nutné vykonať<br>núdzové manévre.                                        | Si   | Si   |      |
|           | Si          | Funkcia aktivovaná                                                                                                    |      |      |      |
|           | no          | Funkcia deaktivovaná                                                                                                    |      |      |      |

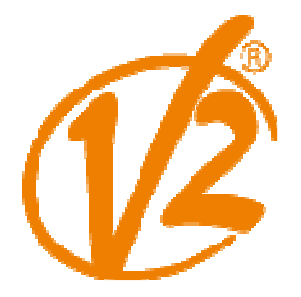

| PARAMETER | VALUE        | DESCRIPTION                                                                                                    | AntE | SCor | MEMO |
|-----------|--------------|----------------------------------------------------------------------------------------------------|------|------|------|
| St.AP     |              | Povel štart počas otváracieho fázy                                                                                                    | PAUS | PAUS |      |
|           |              | Toto menu umožňuje nastavenie riadiacej jednotky prípade, že                                                                                                    |      |      |      |
|           | PAUS         | Brána sa zastaví a prejde do pauzy                                                                                                    |      |      |      |
|           | ChiU         | Brána sa ihneď začne zatvárať                                                                                                    |      |      |      |
|           | no           | Brána bude pokračovať v počiatočnej fáze (príkaz je ignorovaný)                                                                                                    |      |      |      |
| St.Ch     |              | <b>Povel štart v zatváracej fázy</b><br>Toto menu umožňuje nastavenie riadiacej jednotky v prípade,<br>že dostane povel k štartu v zatváracej fáze                                                                                                    | StoP | StoP |      |
|           | StoP         | Brána sa zastaví a jeho cyklus sa považuje za ukončený                                                                                                    |      |      |      |
|           | APEr         | Brána sa opäť otvorí                                                                                                    |      |      |      |
| St.PA     |              | <b>Povel štart počas pauzy</b><br>Toto menu umožňuje nastavenie riadiacej jednotky v prípade,<br>že dostane povel k štartu, keď je brána otvorená počas pauzy.                                                                                                    | ChiU | ChiU |      |
|           | ChiU         | Brána sa začne zatvárať                                                                                                    |      |      |      |
|           | no           | Príkaz je ignorovaný                                                                                                    |      |      |      |
|           | PAUS         | Doba čakania sa resetuje (ChAu)                                                                                                    |      |      |      |
| SPAP      |              | Pedestrian štart počas čiastočného otvorenia fázy<br>Toto menu umožňuje nastavenie riadiacej jednotky v prípade, že<br>dostane chodcov povel k štartu počas čiastočného otvorenia<br>fáze.<br>POZOR: povel k štartu v ktorejkoľvek fáze čiastočného<br>otvorenia spôsobia celkové otvorenie: Chodec povel Štart je | PAUS | PAUS |      |
|           | PAUS         | Brána sa zastaví a preide do pauzy                                                                                                    |      |      |      |
|           | Chill        | Brána sa zastavi a prejuči do pauzy                                                                                                    |      |      |      |
|           | no           | Brána pokračuje v počiatočnej fáze (príkaz je ignorovaný)                                                                                                    |      |      |      |
| Ch.AU     |              | automatické zatváranie                                                                                                    | no   | no   |      |
|           | no           | Funkcia deaktivovaná                                                                                                    | 110  | 110  |      |
|           | 0.5" - 20.0' | Brána sa zatvára po nastavení času                                                                                                    |      |      |      |
| Ch.tr     |              | Zatvorenie po prejazde<br>Táto funkcia umožňuje rýchle zatvorenie, ihnad po prejazde cez bránu,<br>a preto sa zvyčajne používa doba kratšia ako Ch.AU                                                                                                    | no   | no   |      |
|           | no           | Funkcia deaktivovaná. Brána zatvára po uplynutí doby<br>určenej pre funkciu Ch.AU                                                                                                    |      |      |      |
|           | 0.5" - 20.0' | Brána zatvára po nastavení času                                                                                                    |      |      |      |
| PA.tr     |              | Pauza po tranzite<br>Minimalizovať čas, v ktorom brána zostáva otvorená, je možné urobiť<br>tak, že sa brána zastaví, akonáhle je detekovaný priechod pred<br>fotobunouy. Ak je povolená automatická prevádzka,<br>Doba pauzy je načítaný hodnotu Ch.tr                                                            | no   | no   |      |
|           | no           | Funkcia deaktivovaná                                                                                                    |      |      |      |
|           | Si           | Funkcia aktivovaná                                                                                                    |      |      |      |

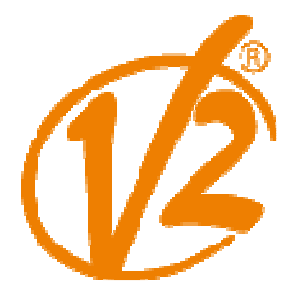

| PARAMETER | VALUE | DESCRIPTION                                                                                                    | AntE | SCor | MEMO |
|-----------|-------|----------------------------------------------------------------------------------------------------|------|------|------|
| SPiA      |       | Nízkonapäťový výstup<br>Toto menu umožňuje nastaviť funkciu výstupu nízkeho napätia.                                                                                                    | no   | no   |      |
|           | no    | Nepouživať                                                                                                    |      |      |      |
|           | W.L.  | Kontrolka prevádzky: Signalizuje stav brány v reálnom čase. Typ blikanie<br>znamená štyri možné podmienky:<br>- GATE zastavené: Light off<br>- GATE pauza: svetlo je zapnuté, fixné<br>- GATE open: svetlo pomaly bliká (2 Hz) |      |      |      |
|           | FLSh  | Blikač prevádzka (pevné frekvencia)                                                                                                    |      |      |      |
| LP.PA     |       | Blinker počas pauzy                                                                                                    | no   | no   |      |
|           | no    | Funkcia deaktivovaná                                                                                                    |      |      |      |
|           | Si    | Blinker bude aktivný aj počas doby pauzy                                                                                                    |      |      |      |
| Strt      |       | <b>Aktivačné vstupy (START a START P.)</b><br>Toto menu umožňuje výber režimov vstup prevádzky                                                                                                    | StAn | StAn |      |
|           | StAn  | Standardna prevadzka                                                                                                    |      |      |      |
|           | no    | vstupy zo svorkovnice sú zakázané. Rozhlasové<br>vstupy pracujú v štandardnomrežime <b>StAn</b>                                                                                                    |      |      |      |
|           | APCh  | Príkaz otvor/zatvor                                                                                                    |      |      |      |
|           | PrES  | "Mŕtvy muž" prevádzka                                                                                                    |      |      |      |
|           | oroL  | režim časovača                                                                                                    |      |      |      |
| StoP      |       | Stop vstup                                                                                                    | no   | no   |      |
|           | no    | Vstup STOP nie je k dispozícii (ignorovaný riadiacou jednotkou)                                                                                                    |      |      |      |
|           | ProS  | Vstup STOP zastaví bránu: stlačením tlačidla START pokračuje v<br>pohybe                                                                                                    |      |      |      |
|           | invE  | Príkaz STOP zastaví bránu: pri ďalšom štarte sa brána začne<br>pohybovať v opačnom smere                                                                                                    |      |      |      |
| Fot1      |       | <b>Fotobunka 1 vstup</b><br>Toto menu umožňuje vstup pre fotobunky 1., to znamená,<br>fotobunka je aktívna ako pri otváraní tak pri zatváraní                                                                                  | no   | no   |      |
|           | no    | Vstup zakázaný. Nevyžaduje sa žiadna prepojka.                                                                                                    |      |      |      |
|           | APCh  | vstup povolený                                                                                                    |      |      |      |
| Fot2      |       | <b>Fotobunka 2 Vstup</b><br>Toto menu umožňuje vstup pre 2 fotobuniek, to znamená,<br>fotobunka je neaktívna počas fázy otvárania                                                                                              | CFCh | CFCh |      |
|           | CFCh  | Vstup povolený aj pri nečinnosti brány                                                                                                    |      |      |      |
|           | no    | Vstup zakázaný. Nevyžaduje sa žiadna prepojka.                                                                                                    |      |      |      |
|           | Ch    | Vstup povolený iba pre zatváracu fázu<br>Upozornenie: Ak zvolíte túto možnosť, je nutné zakázať test<br>fotobunky                                                                                                    |      |      |      |

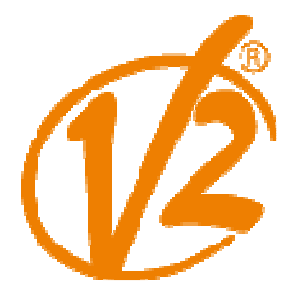

| Ft.tETest fotobunieknonoTak, aby sa dosiahlo bezpečnejšej obsluhy pre užívateľov, jednotka vykonáva<br>skúšku fotobunky, ako normálny pracovný cyklus.nonoAk nie sú nájdené žiadne prevádzkové závady, brána sa začne pohybovať. V<br>opačnom prípade bude brána v pokoji a blikajúce svetlo bude svietiť po dobu 5<br>sekúnd. Celý test cyklus trvá menej ako jednu sekunduno100100funkcia deaktivovaná100100100ShAdTienená oblasť fotobunky 2nono                                                                                                    |   |
|----------------------------------------------------------------------------------------------------|---|
| Tak, aby sa dosiahlo bezpečnejšej obsluhy pre užívateľov, jednotka vykonáva<br>skúšku fotobunky, ako normálny pracovný cyklus.<br>Ak nie sú nájdené žiadne prevádzkové závady, brána sa začne pohybovať. V<br>opačnom prípade bude brána v pokoji a blikajúce svetlo bude svietiť po dobu 5<br>sekúnd. Celý test cyklus trvá menej ako jednu sekunduImage: Si a stability sekunduImage: Si a stability sekundu <thimage: a="" sekundu<="" si="" stability="" th=""><thimage:< td=""><td></td></thimage:<></thimage:> |   |
| Ak nie sú nájdené žiadne prevádzkové závady, brána sa začne pohybovať. V<br>opačnom prípade bude brána v pokoji a blikajúce svetlo bude svietiť po dobu 5<br>sekúnd. Celý test cyklus trvá menej ako jednu sekundu       Important       Important <td></td>                                                                                                    |   |
| no     funkcia deaktivovaná       Si     funkcia aktivovaná       Tienená oblasť fotobunky 2     no                                                                                                    |   |
| Si     funkcia aktivovaná     no       ShAd     Tiepená oblasť fotobunky 2     no     no                                                                                                    |   |
| ShAd Tiepená oblasť fotobunky 2 no no                                                                                                    |   |
|                                                                                                    |   |
| V niektorých zariadeniach garáže, je možné, že dvere sa dostanú pred fotobunku,s prerušia lúč. Ak je tomu tak, dvere nemôžu dokončiť zatváranie.                                                                                                    |   |
| Pomocou tejto funkcie je možné dočasne deaktivovať fotobunky 2                                                                                                    |   |
| v záverečnej fáze, tak, aby umožňoval voľný priechod dverí.                                                                                                    |   |
| Tieto fotobunky sú deaktivované, keď sa dvere prekračuje zaber                                                                                                    |   |
| Percentuane sada pre limitu F.ShA (koniec tieňované plochy) a                                                                                                    |   |
| znovu aktivuje, akonáhle sa dvere prekročia percento zdvihu nastavené pre<br>i.ShA (začiatok tieňované zóny).                                                                                                    |   |
| Limity tieňované oblasti sú počas samočinné cyklus učenia (kapitola 12)<br>nastavené automaticky, pretože funkcia bola predtým povolená nastavením<br>žiadnu hodnotu pre medze i.ShA a F.ShA (Vrátane 0).                                                                                                    |   |
| Poznámka: Táto funkcia môže byť aktivovaná iba vtedy, ak sú splnené<br>nasledujúce podmienky:                                                                                                    |   |
| • riadiaca jednotka musí riadiť iba motor (parameter t.AP2 = 0).                                                                                                    |   |
| kódery alebo koncové spínače musí byť povolené                                                                                                    |   |
| Ak je aktivovaný koncový spínač, START pri otváraní musí byť                                                                                                    |   |
| zakázaná (parameter St.AP = no)                                                                                                    |   |
| POZOR: Nesprávne použitie tejto funkcie môže mať vplyv na bezpečnosť pomocou automatizácie. V2 odporúča:                                                                                                    |   |
| Túto funkciu použite iba vtedy, keď priechod dverami v prednej časti                                                                                                    |   |
| 10 funkcia deaktivovaná                                                                                                    |   |
| F.ShA       Koniec tieňované oblasti: fotobunka sa deaktivuje, keď dvere prekročia         0 – 100       zdvih percentuálné nastavenie (0 = dvere zatvorené / 100 = dvere                                                                                                    |   |
| i ShA Začiatok tieňované oblasti: fotobunky sa znovu aktivuje akonáhle                                                                                                    |   |
| 0 - 100 dvere prekročia zdvih percentuálného nastavenia (0 = dvere zatvorené /                                                                                                    |   |
| CoS1     Bezpečnostná lišta 1 vstup<br>Toto menu umožňuje vstup pre 1. bezpečnostnéj lišty, to     NO     NO                                                                                                    |   |
| no vstup zakázaný                                                                                                    |   |
| AP Vstup povolený pri otváraní a vypnutý počas zatvarania                                                                                                    |   |
| APCH Vstup povolený pri otváraní a zatváraní                                                                                                    |   |
| CoS2     Bezpečnostná lišta 2 Vstup<br>Toto menu umožňuje vstup pre 2. Bezpečnostnéj lišty, teda     NO     NO                                                                                                    |   |
| 10 vstup zakázaný                                                                                                    |   |
| CH Vstup povolený pri zatváraní a zakázaný pri otváraní                                                                                                    | 1 |
| APCH Vstup povolený pri otváraní a zatváraní                                                                                                    |   |

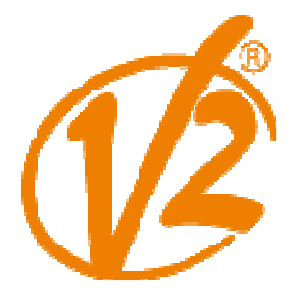

| PARAMETER | VALUE | DESCRIPTION                                                                                                    | AntE | SCor | MEMO |
|-----------|-------|----------------------------------------------------------------------------------------------------|------|------|------|
| Co.tE     |       | Test bezpečnostných hrán<br>Táto ponuka umožňuje nastavenie spôsobu kontroly bezpečnosti práce                                                                                                    | no   | no   |      |
|           | no    | test deaktivovaný                                                                                                    |      |      |      |
|           | rESi  | Test povolený pre gumové bezpečnostné hrány                                                                                                    |      |      |      |
|           | Foto  | Test povolený pre optické bezpečnostné hrány                                                                                                    |      |      |      |
| FC.En     |       | Vstupy pre koncové spínače                                                                                                    | no   | StoP |      |
|           | no    | Vstupy pre koncové spínače sú vypnuté                                                                                                    |      |      |      |
|           | rALL  | povolený vstup: brána spustí fázu spomalenie v blízkosti koncové spínače                                                                                                    |      |      |      |
|           | StoP  | Vstupy aktivovaný: brána sa zastaví v blízkosti koncové spínače                                                                                                    |      |      |      |
| EnCo      |       | Povolenie enkodera a nastavenie citlivosti                                                                                                    | no   | no   |      |
|           |       | POZNÁMKA: Svorky určené na enkoder sú rovnaké ako na koncové                                                                                                    |      |      |      |
|           |       | spínače; ak sú povolené vstupy z dvoch motorov koncové spínače                                                                                                    |      |      |      |
|           | 10    | (Parameter FC En = ston / ALL) snímač je vždv zakázaný.<br>vstup zakázaný                                                                                                    |      |      |      |
|           | 1 - 4 | Táto hodnota označuje citlivosť, s ktorou jednotka pracuje<br>Spomalenie motora v prítomnosti prekážky (1 = menej citlivé / 4 =                                                                                                    |      |      |      |
| i.Adi     |       | Povolenie zariadenie ADI                                                                                                    | no   | no   |      |
|           |       | Toto menu umožňuje, aby uľahčilo prevádzku zariadenia pripojeného                                                                                                    |      |      |      |
|           |       | do ADI konektora 2,0 . Ak (Wes-ADI, LUX2 + CL1 +) je zariadenie pripojený ADI                                                                                                    |      |      |      |
|           |       | normálne, vyberte <b>Si</b> hodnota umožni nastavit rozhrania a pokračovať s<br>programovaním zariadení.Ak sú pripojené jeden alebo viac zariadení ADI 2.0, je                                                                       |      |      |      |
|           |       | potrebné vybrať. Scan hodnota tak, aby prístroj rozpoznál zariadenie.                                                                                                    |      |      |      |
|           |       | Počas skenovania sa na displeji zobrazuje počet nájdených zariadení. Akonáhle je<br>skenovanie dokončené, na displeji sa zobrazí ESC:                                                                                                |      |      |      |
|           |       | - Zvoľte ESC pre odchod z menu bez programovania prístrojov;                                                                                                    |      |      |      |
|           |       | <ul> <li>Stlačením tlačidla nahor alebo nadol na zobrazenie zoznamu zariadení; teda<br/>vybrať zariadenie, ktoré chcete naprogramovať a stlačte tlačidlo MENU pre<br/>vstup do programovacieho menu zvoleného zariadenia.</li> </ul> |      |      |      |
|           |       | Poznámka: Ponuka programovania pre ADI zariadenia je odlišná pre každé zariadenie. Pozrite sa do manuálu zariadení.                                                                                                    |      |      |      |
|           |       | POZOR: Skenovanie može byť vykonané iba vtedy, keď ADI 2,0                                                                                                    |      |      |      |
|           |       | sú spojené zariadenia. Opakovať programovanie zo zariadení alebo programovať<br>ďalším, stačí vybrať hodnotu Si prístup k zoznamu zariadení.                                                                                         |      |      |      |
|           | no    | rozhranie zakázané                                                                                                    |      |      |      |
|           | Si    | Rozhranie povolené: prístup do programovacieho menu prístroja ADI, alebo                                                                                                    |      |      |      |
|           |       | do pripojeného zoznamu ADI 2.0 zariadení.                                                                                                    |      |      |      |
|           |       | Poznámka: Ak je vybraná možnosť <b>Si</b> , ale nie je pripojené žiadne zariadenie,                                                                                                    |      |      |      |
|           | SCAn  | Učenie o pripojených zariadeniach ADI 2.0                                                                                                    |      |      |      |
|           |       | POZNÁMKA: Táto možnosť je k dispozícii len vtedy, ak na konektore ADI je vloženýADI 2,0 modul.                                                                                                    |      |      |      |
|           |       | Poznámka: Zakaždým, keď ADI zariadenie je pridané alebo odstránené, je nutné opakovať postup skenovania a aktualizovať jednotku.                                                                                                    |      |      |      |

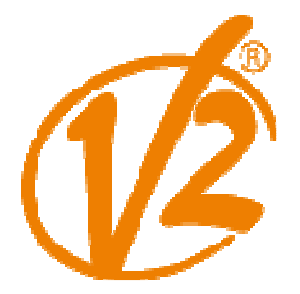

| PARAMETER | VALUE       | DESCRIPTION                                                                                                    | AntE | SCor | МЕМО |
|-----------|-------------|----------------------------------------------------------------------------------------------------|------|------|------|
| riLA      |             | Motor Release na mechanický doraz<br>Keď sa brána zastaví proti mechanickému dorazu, motor je riadený<br>na zlomok sekundy v opačnom smere, zníženie napätia motora<br>prevodovky                                                                                                    | no   | no   |      |
|           | no          | funkcia deaktivovaná                                                                                                    |      |      |      |
|           | Si          | funkcia aktivovaná                                                                                                    |      |      |      |
| t.inA     |             | Maximálny kľudový čas                                                                                                    | no   | no   |      |
|           |             | Niektoré typy pohonov (hydraulické pohony, hlavne) majú tendenciu byť<br>uvoľnené po niekoľkých hodinách státia došlo k poškodeniu brány<br>mechanické zatváranie.                                                                                                    |      |      |      |
|           |             | Takáto ponuka umožňuje nastaviť max. kľudový čas 1-8 hodín.                                                                                                    |      |      |      |
|           | no          | funkcia deaktivovaná                                                                                                    |      |      |      |
|           | 1 – 8       | Anti-šmyk                                                                                                    |      |      |      |
| ASM       |             | Ak je otváranie a zatváranie prevádzky prerušené príkazom alebo<br>zásahom fotobunky, nastavený čas pre opačný pohyb by bol neprimeraný,<br>takže riadiaca jednotka pracuje s motorom iba po dobu potrebnú na<br>vrátenie brány<br>POZOR: Ak je funkcia ASM je zakázaná, brána pokračuje dozadu, až dôjde<br>na dorazy. V tejto fáze riadiaca jednotka neaktivuje spomaliť funkciu ešte<br>pred dosiahnutím koncovej dorazy a žiadne prekážky, ktoré narazia po<br>inverzie je považovaný za koniec zdvihu | 1.0" | 1.0" |      |
|           | 0.5" - 1'00 | Anti-šmykový čas                                                                                                    |      |      |      |
|           | no          | funkcia deaktivovaná                                                                                                    |      |      |      |
| SEnS      |             | prekážkážkový senzor                                                                                                    | 5    | 5    |      |
|           |             | Toto menu umožňuje nastaviť citlivosť snímača prekážok                                                                                                    |      |      |      |
|           | 1 - 10      | Čím vyššia je hodnota nastavenia, bude skôr bude riadiaca jednotka                                                                                                    |      |      |      |
|           |             | zaznamenavat zásah v prípade, že je prekážka.                                                                                                    |      |      |      |
|           |             | Upozornenie: nastavte ľubovoľnú hodnotu citlivosti, systém detekuje<br>prekážku iba vtedy, keď je zastavená brána; Preto nebude zistená žiadna<br>prekážka brzdenie dvere bez toho aby ho zastavila.                                                                                                    |      |      |      |
|           |             | Detekcia prekážky bude iba v prípade, že dvere sa pohybuje normálnou<br>rýchlosťou. Oboje dvere sa zastavia a budú mať príkaz ísť späť na 3<br>sekundy, aby sa na prekážku detekovaný.                                                                                                    |      |      |      |
|           |             | Nasledujúci príkaz Spustiť umožní skorší začiatok dverí pohybu                                                                                                    |      |      |      |
|           |             | znova (ak je parameter STOP = invE pohyb začína znovu                                                                                                    |      |      |      |
|           |             | opačný smer). V prípade, že spomalovacia fáza už začala, nebude zistená<br>žiadna prekážka, pretoze tuto situaciu, nemožno považovať za nebezpečnú,<br>pretože motor, bude tlačiť na prekážku s veľmi nízkym tlakom                                                                                                    |      |      |      |
|           |             |                                                                                                    |      |      |      |
|           | no          | funkcia deaktivovaná                                                                                                    |      |      |      |

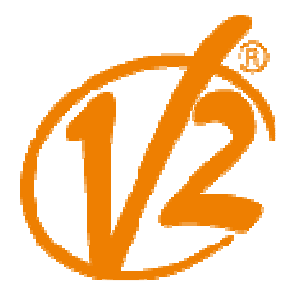

Kvalita, bezpečnosť a spoľahlivosť

| PARAMETER | VALUE | DESCRIPTION                                                                                                    | AntE | SCor | мемо |
|-----------|-------|----------------------------------------------------------------------------------------------------|------|------|------|
| Ev.di     |       | <b>Zobrazenie udalostí</b><br>Ak je táto funkcia aktivovaná, zakaždým, keď udalosť zmení normálnu prevádzku<br>brány (prichádzajú do pôsobením bezpečnosť, kontrolu zo strany používateľa,<br>atď), na displeji sa zobrazí správa oznamujúca príčinu.                                                                                                    | Si   | Si   |      |
|           | Si    | funkcia aktivovaná                                                                                                    |      |      |      |
|           | no    | funkcia deaktivovaná                                                                                                    |      |      |      |
| Ev.M      |       | Úroveň ukladania udalostí                                                                                                    | 3    | 3    |      |
|           | 0 - 5 | Udalosti sú uložené v zozname udalostí pre diagnostiku podľa<br>nastavená hodnota v tomto menu:<br>0 Obnovenie a programovacie operácie<br>1 Chyby zistené pomocou rôznych testov (Err2, Err3, atď.).<br>2 Udalosti, ktoré menia normálnú prevádzku brány (prichádzajú do<br>pôsobením bezpečnosť, kontrolu zo strany používateľa, atď.)<br>3 Poistky, ktoré bránili aktivácia prevádzkového cyklu (stop, atď.).<br>4 Ovládacie prvky, ktoré majú aktivovanú na operáciu cyklu (štart,<br>atď.).<br>5 Automatické akcie jednotky (En.SA a t.inA) |      |      |      |
| FinE      |       | Koniec programovania<br>Toto menu umožňuje dokončiť programovanie (oboje aj predvolené aj<br>personalizované) uloženie zmenených dát do pamäti. Pri odchode z<br>programovacieho režimu prostredníctvom tejto položky menu,musite<br>data ulozit ak nechcete prísť o svoju konfiguráciu.                                                                                                    | no   | no   |      |
|           | no    | To znamena že neodchádzate z menu programu                                                                                                    |      |      |      |
|           | Si    | Výstupe z programovej ponuky uložením nastavenia parametrov                                                                                                    |      |      |      |

#### SAMOUČIACA PROCEDÚRA

**POZOR:** pred začatím samoučiacej procedúry je potrebné deaktivovať rozhranie ADI pomocou menu **i.Adi**. Ak sú nejaké bezpečnostné prvky pripojené pomocou tohoto rozhrania berte na vedomie, že nebudú fungovať. **Pozn.:** počas samoučiacej procedúry nie je aktívne automatické spomaľovanie brány v koncových polohách. Pokiaľ si želáte spomaliť pohyb brány pri koncovej polohe stlačte šípku dole alebo aktivujte vstup START P. (diaľkovým ovládačom alebo aj na riadiacej elektronike)

Táto funkcia umožňuje spustiť procedúru, ktorá sa automaticky "naučí" časy otvárania a zatvárania, ktoré sú potrebné pre prevádzku brány. Počas tejto procedúry si elektronika taktiež zapamätá silu potrebnú pre otvorenie a zatvorenie brány. Tieto hodnoty sa nastavia keď sa aktivuje prekážkový senzor.

- 1. Cez menu APP sa dostanete do samoučiacej procedúry.
- 2. Nabehne položka **ESC**, tlačítkom down vyberete položku **t.lau** a potvrdenia tlačítkom menu sa začne samoučiaca procedúra:
- 3. brána sa začne zatvárať pokiaľ nedosiahne koncový spínač (=zatvorenú polohu)
- 4. brána sa začne otvárať pokiaľ nedosiahne koncový spínač (=otvorenú polohu)
- 5. brána sa začne zatvárať pokiaľ nedosiahne koncový spínač (=zatvorenú polohu)
- 6. Po skončení somoučiacej procedúry sa automaticky vystúpi z menu.

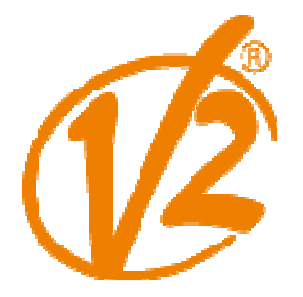

Kvalita, bezpečnosť a spoľahlivosť

#### Uloženie dial'kového ovládača do pamäte:

- 1. Stlačte programovacie tlačidlo na prijímači LED sa rozsvieti.
- 2. Uvoľnite tlačidlo, LED zhasne a začne blikať jedným prebliknutím počas doby 5s. Počet Krátkych impulzov (prebliknutí) reprezentuje vybraný kanál.
- 3. Pre výber kanálu stlačte a uvoľnite tlačidlo P1 v intervale 5s, pokiaľ preblikanie neodpovedá zvolenému kanálu podľa nasledujúcej tabuľky.
- 4. Po zvolení kanálu, do 5s stlačte a držte tlačidlo na diaľkovom ovládači, ktoré má byť uložené do pamäte.
- 5. LED na karte prijímača zhasne a následne sa rozsvieti, čo indikuje, že kód bol úspešne uložený. Prijímač je pripravený k uloženiu ďalšieho kódu počas nového intervalu 5s.

Prijímač MRx je vybavený 4 kanálmi, z ktorých každý je schopný ovládať riadiacu elektroniku: Kanál 1 - START

- Kanál 2 Čiastočné otvorenie pre peších (START P.)
- Kanál 3 STOP
- Kanál 4 Prídavné svetlo

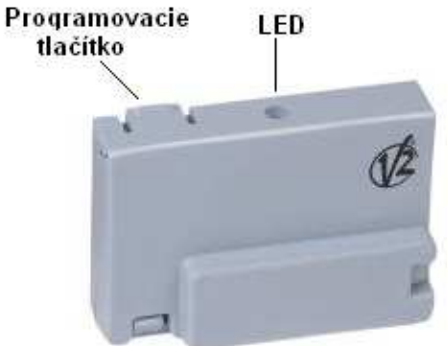

#### Úplné vymazanie kódu:

- · Vypnite napájanie riadiacej elektroniky
- · Stlačte a držte programovacie tlačidlo na karte prijímača
- · Počas držania tlačidla zapnite napájanie elektroniky. Až sa LED rozsvieti, uvoľnite tlačidlo. Pamäť prijímača je teraz prázdna a pripravená k novému programovaniu.